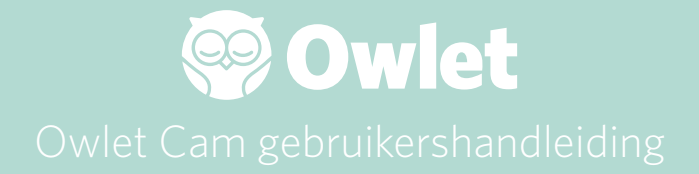

Cam instellen

Online gaan | Installatie

Zo gebruikt en bekijkt u de Cam

Cam-meldingen en videoclips

Cam-instellingen | Informatie

Appendix

# De Owlet Cam instellen

In dit deel van de gebruikershandleiding kunt u lezen hoe u de Cam opstelt, hoe u online gaat en hoe u de Cam installeert.

## Online gaan

Wij raden u aan om de Owlet Cam in de Owlet-app in te stellen voordat u deze fysiek in de kinderkamer installeert.

### Voordat u aan de slag gaat:

- 1. Controleer of u een draadloos 2,4 GHz-netwerk beschikbaar hebt, aangezien de Cam alleen verbinding maakt via 2,4 GHz.
- 2. Zorg ervoor dat u weet wat het wifiwachtwoord is.

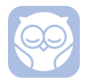

Download de nieuwste Owlet-app en maak een account aan als u er nog geen heeft.

Selecteer Add a Device (Voeg een apparaat toe) en selecteer vervolgens Cam.

Volg de aanwijzingen om de Cam in te stellen.

Controleer deze foutcodes als u de installatie niet succesvol kunt uitvoeren.

## OC 20

Als u deze foutcode ziet, kijk dan naar het statuslampje op de Cam

### Knippert dit blauw?

Controleer dan het volgende:

- Zijn de naam en het wachtwoord van het wifinetwerk correct ingevoerd?
- Is het mobiele apparaat verbonden met hetzelfde wifinetwerk als de Cam?
- Is het wifinetwerk 2,4 GHz? De Cam biedt momenteel geen ondersteuning voor 5 GHz.

### Is dit de hele tijd blauw?

• Bevestig dat u de Cam aan het begin van het installatieproces hebt geselecteerd en probeer het opnieuw.

## OC 22, OC 23, OC 24, OC 25

Als u een van deze foutcodes ziet, is er bij de Cam een fout ontstaan tijdens het installatieproces en moet u proberen hem opnieuw te installeren. Als u deze fout herhaaldelijk tegenkomt, neem dan contact op met de klantenservice voor aanvullende hulp.

+1 884-334-5330 contact@owletcare.com

## De Cam installeren

De Cam kan op twee verschillende manieren worden geïnstalleerd en gemonteerd: vanuit vogelperspectief of op een vlakke ondergrond.

Plaats de Cam en alle kabels op 92 cm van de rand van de wieg. Kabels binnen 92 cm van de rand van de wieg moeten bedekt zijn.

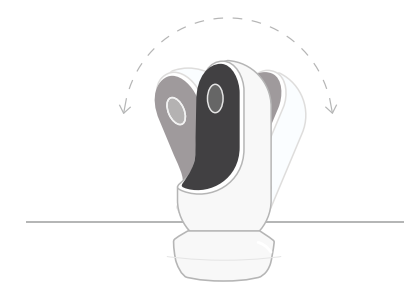

 Plaats de Cam op een vlakke ondergrond met behulp van de magnetische basis en stel deze in op de gewenste kantelhoek. (2) Bevestig de Cam aan een muur boven de wieg met de basis als muurbevestiging voor een totaalbeeld van de wieg of een breder beeld van de kinderkamer. In de volgende stappen wordt uitgelegd hoe u de Cam op de muur (boven de wieg) kunt bevestigen.

U kunt ook onze installatievideo raadplegen op support.owletcare.com

# Wat zit er in de doos

Netadapter

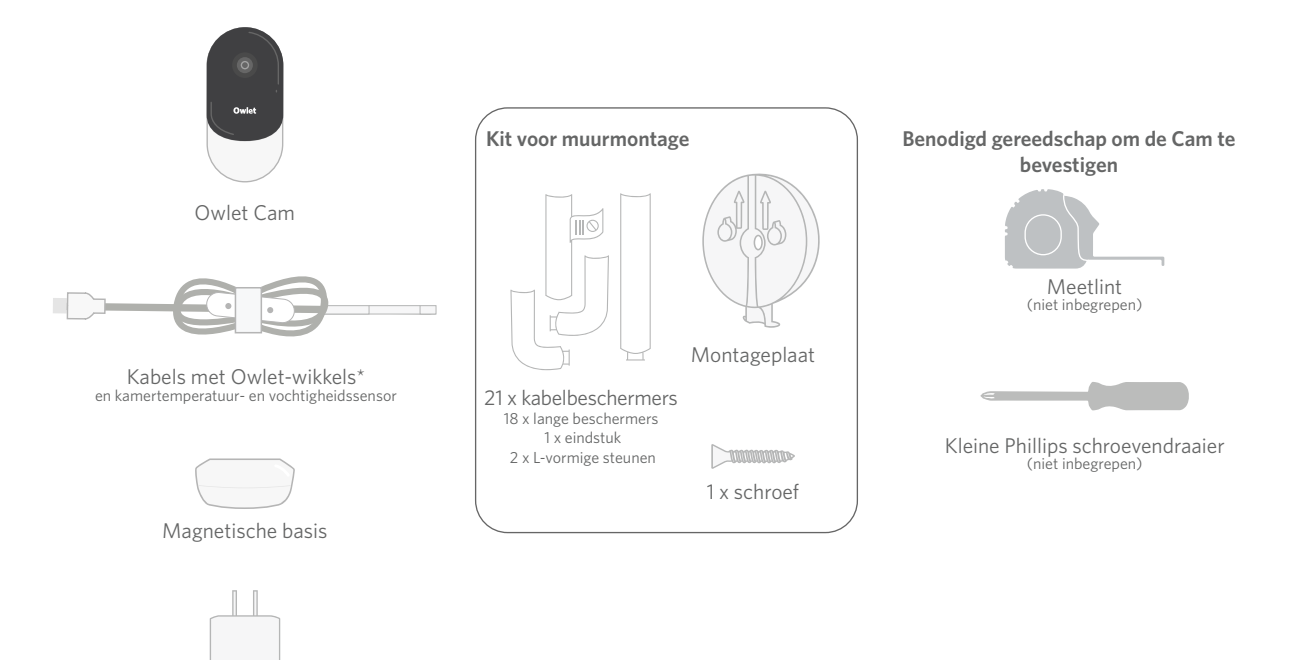

# 1 Meten en markeren

Meet 92 cm vanaf de bovenkant van de matras van uw baby en breng een markering aan op de muur: hier wordt de Cam bevestigd. Breng deze markering voor de optimale kijkhoek aan boven de wieg van uw baby.

Bekijk welk stopcontact u wilt gebruiken. Het stopcontact moet ten minste 92 cm van de wieg verwijderd zijn om ervoor te zorgen dat de kabels buiten bereik van de baby zijn. In de volgende stappen wordt uitgelegd hoe u de kabels kunt bedekken.

Houd ook rekening met de locatie van de temperatuur- en vochtigheidssensor. De sensor bevindt zich aan het uiteinde van de smartkabel, aan de kant die wordt aangesloten op de netadapter. Zorg er voor een nauwkeurige meting van het algemene comfortniveau in de kamer voor dat de temperatuursensor zich niet direct boven een verwarmings- of ventilatieopening bevindt.

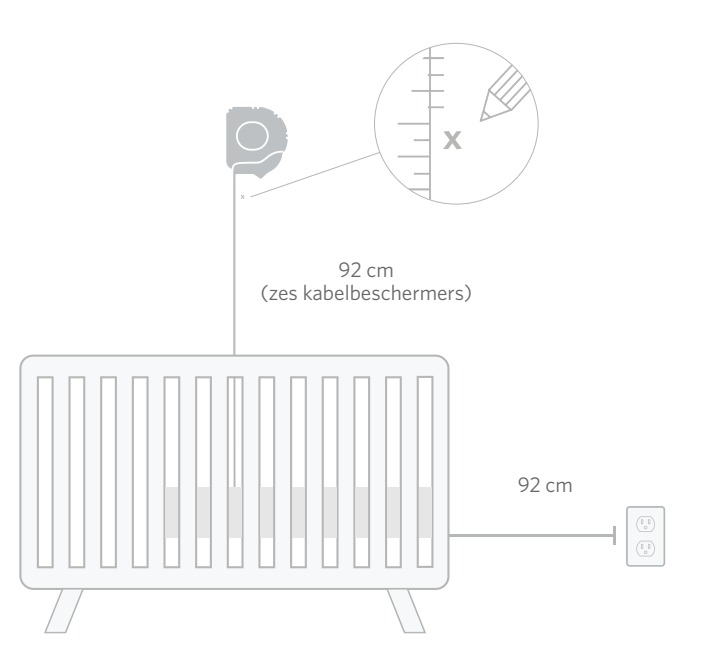

# 2 Uitlijnen en bevestigen 3 De kabel ontrollen

# (4) De kabel doorvoeren

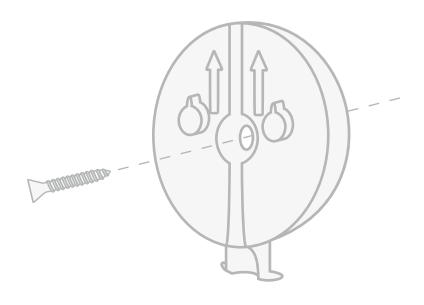

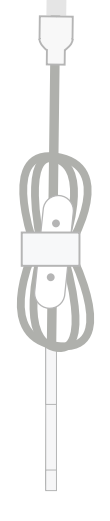

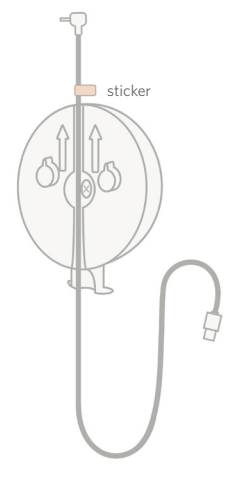

Lijn het middelste gat van de montageplaat uit met de markering die u op de muur hebt gezet. Bevestig de montageplaat met de meegeleverde schroef op de muur **met de pijlen naar boven gericht.**  Verwijder de kabelwikkels en rol de kabel af.

Voer de kabel door het kanaal van de montageplaat en lijn de oranje sticker op de kabel uit met de bovenkant van de montageplaat.

# **(5)** De basis bevestigen **(6)** De Cam bevestigen

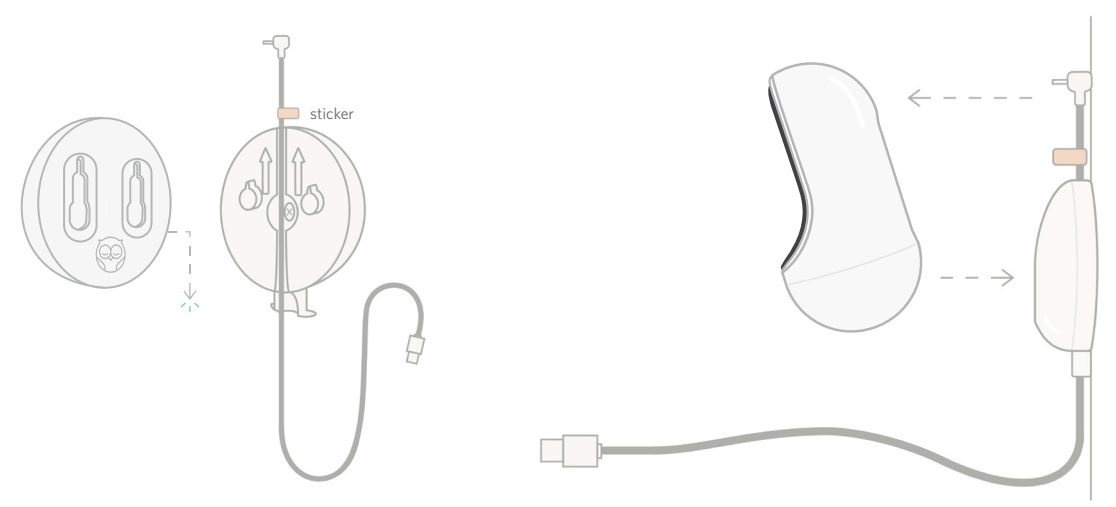

Plaats de grote gaten van de magnetische basis boven de uitstekende tabs op de montageplaat en schuif vervolgens naar beneden totdat deze vastklikken. Plaats de Cam op de magnetische basis. Sluit de kabel aan op de Cam. De oranje sticker moet net boven de montageplaat geplaatst worden, zodat er voldoende speling in de kabel is om de Cam in de gewenste hoek te plaatsen.

# **(7)** Kabelbeschermers bevestigen

De kabelbeschermers zijn uitgerust met een sterk kleefmiddel. Neem tijdens de installatie de tijd om ze op de juiste manier te plaatsen.

- (1) Verwijder de zelfklevende afdekking van de achterkant van een lange beschermer
- Voer de kabel naar het midden van een lange beschermer
- Klik de lange beschermer vast aan de onderkant van de montageplaat
- ④ Druk stevig tegen de muur
- (5) Herhaal met de resterende lange beschermers stappen 1 t/m 4, tot u de hoogte van het stopcontact bereikt

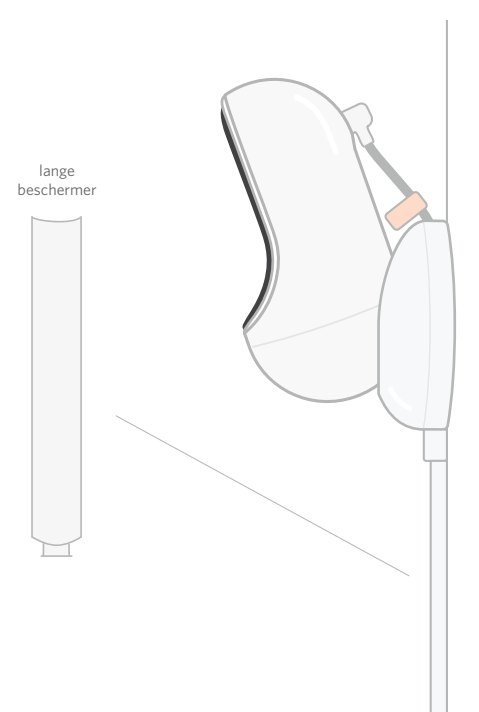

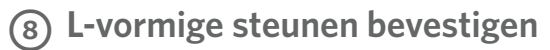

Gebruik de rechter of linker L-vormige steun en leid de kabel in de richting van het stopcontact.

Installeer lange beschermers tot alle kabels binnen 92 cm van de rand van de wieg bedekt zijn. Ga door met het toevoegen van lange beschermers totdat het stopcontact bereikt is. Installeer als u binnen 15 - 25 cm van het stopcontact vandaan bent als laatste het eindstuk (dit biedt voldoende ruimte om overtollige kabel met klittenband vast te binden).

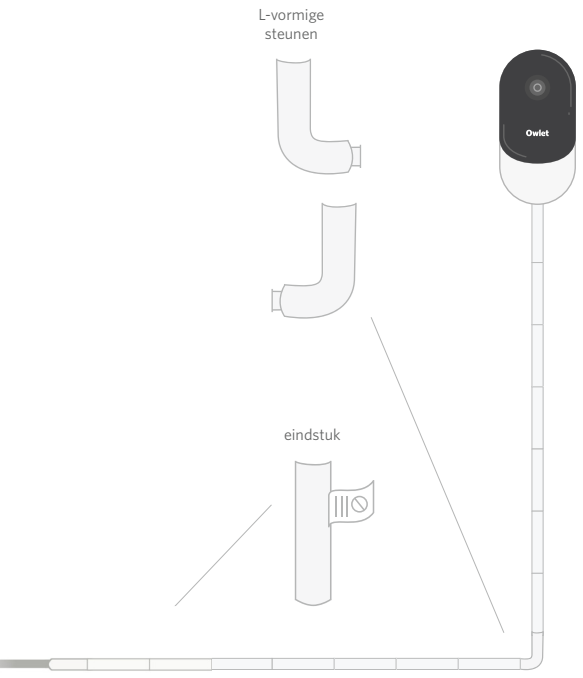

# Bind overtollige kabel vast met klittenband

Maak een lus van de overtollige kabel. Maak de bovenkant van de lus vast door de kabelwikkel door het eerste gat te voeren. Het Owlet-logo is naar buiten gericht. Maak de onderkant van de lus vast aan de bovenkant door de kabelwikkel door het tweede gat te voeren (de lus lijkt nu op een strik). Zet de resterende kabelwikkel vast.

Als de overtollige kabel goed vast zit, verbind dan de stroomkabel met de netadapter en steek deze in het stopcontact.

Klaar! U kunt nu de app als referentie gebruiken om de hoek van de Cam zo in te stellen dat u het gewenste beeld krijgt.

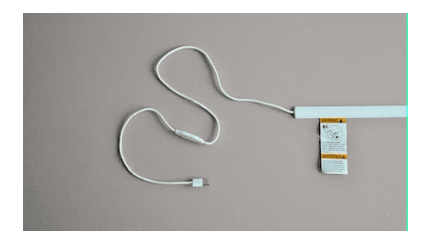

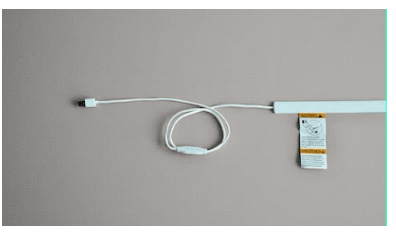

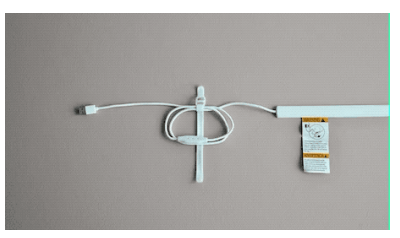

# Hulp nodig?

Ga voor contactinformatie in uw regio naar

### https://support.owletcare.com

# Zo gebruikt u de Owlet Cam in de app

In dit gedeelte van de gebruikershandleiding wordt uitgelegd hoe u de Cam en al zijn functies in de app kunt gebruiken.

# Startscherm Cam

U kunt uw Cam-stream bekijken op iOS- of Android-apparaten. Er kunnen maximaal 4 apparaten tegelijkertijd streamen.

- Selecteer het pictogram [] of draai uw telefoon horizontaal om op volledig scherm te bekijken.
- Zoom tot 4 x in door te dubbeltikken op het scherm of door uw vingers te gebruiken om in en uit te knijpen.

# Tweerichtingsgesprek

Gebruik deze functie om vanuit een andere kamer met uw kind te praten.

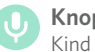

# Knop — AAN

Kind kan u horen (microfoon heeft een groene achtergrond)

Als u deze functie hebt ingeschakeld, kunt u het geluid van de camera niet horen. Zorg er dus voor dat als u niet praat, u nogmaals op de knop drukt.

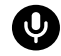

# Knop — UIT

Kind kan u niet horen

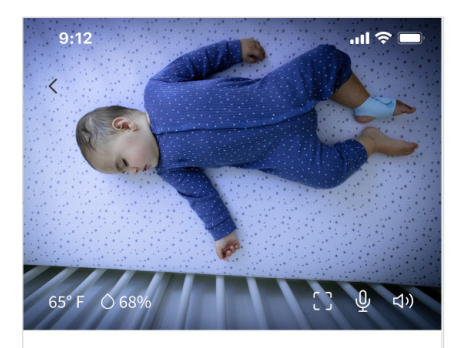

Room is comfortable

## Audio-opties

Aan Wanneer de Owlet-app geopend is, hoort u het geluid uit de babykamer. Wanneer u van tabblad wisselt of de app sluit, hoort u geen geluid uit de kamer.

# CIX Y

Als u hier "off" (Uit) selecteert, hoort u het geluid van de Cam niet. De video blijft streamen.

### Achtergrondgeluid

Wanneer deze optie is geselecteerd, blijft u het geluid van de Cam horen, zelfs als de app is gesloten of als u uw apparaat voor iets anders gebruikt. Hierdoor kun u luisteren naar uw kind terwijl u uw telefoon voor andere doeleinden gebruikt.

# Videokwaliteit

De Cam kan tot 1080p streamen, wat een stream van hoge kwaliteit oplevert. De kwaliteit van de videostream kan echter door verschillende factoren worden beïnvloed. De Cam is ingesteld om op "Auto" (Automatisch) te werken, waardoor de streamkwaliteit automatisch wordt aangepast om een consistente stream te garanderen. U kunt desgewenst een andere weergaveresolutie (1080p, 480p of 360p) selecteren. Owlet raadt aan om de Autoinstelling te gebruiken om ervoor te zorgen dat u een consistente stream heeft.

• Om te zien welke streamkwaliteit de Cam biedt, tikt u driemaal links van het woord "Auto" (Automatisch).

🛋 Video Quality 🧿 🔹 Auto 🔻

## Kamerstatus

Standaard laat de status onder de feed van de Cam u weten of de kamer oncomfortabel is op basis van de temperatuur en het vochtigheidsniveau. De status wordt bijgewerkt om de standaard- of aangepaste comfortinstellingen onder Notifications (Meldingen) weer te geven.

- Room is Comfortable (Kamer is comfortabel)
- Room is Uncomfortable
   (Kamer is niet comfortabel)

### Temperatuur- en vochtigheidsmetingen

De Owlet Cam heeft een ingebouwde temperatuur- en vochtigheidssensor die de temperatuur in Fahrenheit of Celcius en de luchtvochtigheid als percentage weergeeft. Bedenk waar de thermostaat in de kamer het beste kan worden geplaatst om een nauwkeurige meting te krijgen.

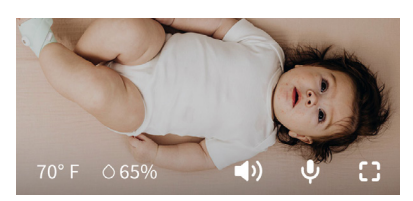

# Meldingen en videoclips

# Cam-meldingen

Meldingen die worden verzonden wanneer de Cam een specifieke gebeurtenis detecteert (huilen, geluid, beweging). De drie soorten meldingen die kunnen worden verzonden zijn:

- <u>Huildetectie</u>: ontvang een melding wanneer huilen wordt gedetecteerd door de Cam.
- <u>Geluidsdetectie</u>: ontvang een melding wanneer geluid boven de ingestelde drempelwaarde in de kamer wordt gedetecteerd.
- <u>Bewegingsdetectie</u>: ontvang een melding wanneer beweging wordt gedetecteerd binnen de kijkhoek van de Cam.
- <u>Kamercomfort/slaaphulp:</u> ontvang een melding wanneer de kamertemperatuur of het vochtigheidsniveau buiten de gespecificeerde drempelwaarden liggen.

### Drempelwaarden

- <u>Huilen, geluid en beweging</u>: instellingen hebben drempelwaarden waarmee u de gevoeligheid kunt aanpassen die nodig is om een melding te activeren.
- <u>Kamercomfort/slaaphulp</u>: heeft instelbare bereiken om aanpassingen mogelijk te maken die voldoen aan uw omgevingsinstellingen.

**Temp**: kan in stappen van 5 graden tussen 40°F en 90°F worden ingesteld.

Standaard zijn deze ingesteld op 16°C (60°F) en 28°C (80°F)

De Cam meet de temperatuur in Celsius die wordt omgezet naar Fahrenheit, dus de metingen kunnen gemiddeld 1-3 graden afwijken

**Vochtigheid**: standaardwaarden bedragen 10-90% RH (relatieve vochtigheid)

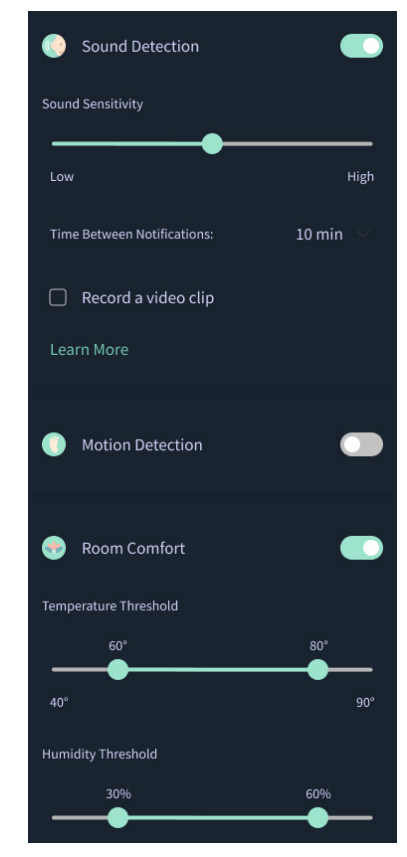

### Tijd tussen meldingen

Gebruik deze instelling om te bepalen hoe vaak u meldingen wilt ontvangen. Een mobiel apparaat ontvangt gedurende de ingestelde periode slechts één keer specifieke meldingen.

 Als de tijd tussen meldingen bijvoorbeeld is ingesteld op 5 minuten, ontvangt u tijdens die 5 minuten slechts één melding dat uw baby huilt. Als de baby na 6 minuten nog steeds huilt, krijgt u opnieuw een melding.

De frequentie voor huilen, geluid en beweging kan worden ingesteld van 1 minuut tot 1 uur. De frequentie voor het kamercomfortniveau kan worden ingesteld op elke 30 minuten, 60 minuten of maximaal 24 uur.

Drempels en tijd tussen meldingen zijn hetzelfde voor alle mobiele apparaten die aan het account zijn gekoppeld.

### Cam-meldingen — AAN

Om op een specifiek mobiel apparaat meldingen te ontvangen, moeten Cam-meldingen op de startpagina ingeschakeld zijn.

Hierdoor kunnen meerdere apparaten op de Cam worden aangesloten, maar krijgen alleen degenen die dat willen de meldingen.

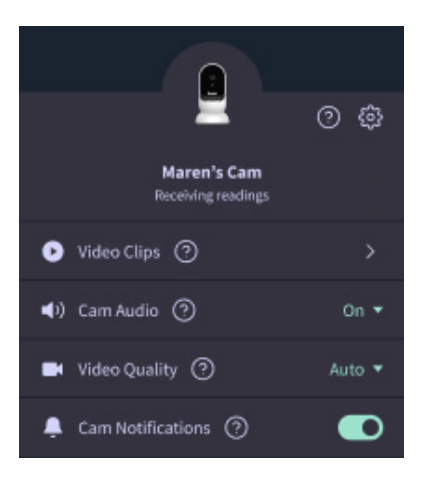

## Videoclips

Er kunnen videoclips worden opgenomen wanneer er geluid, beweging of huilen wordt gedetecteerd in de babykamer. Clips worden 7 dagen bewaard in de Owlet-app en kunnen op uw mobiele apparaat worden opgeslagen. De videoclips leggen enkele momenten vóór de gebeurtenis vast en enkele momenten erna.

 Videoclips kunnen door de Cam worden vastgelegd wanneer huilen, geluid of beweging wordt gedetecteerd totdat ze ophouden.

### Een videoclip afspelen

Klik op de gewenste videoclip. De video wordt op volledig scherm weergegeven en kan naar de liggende modus worden gedraaid.

U kunt afspelen, pauzeren, vooruitspoelen en terugspoelen (~4 seconden).

Demp het geluid, ga naar volledig scherm of druk op de deelknop voor meer opties.

De deelknop biedt de volgende opties:

- Verwijder de video uit het account
- Deel de video
- Bewaar de video op uw apparaat

### Beheer van videoclips

- <u>Beschikbaarheid</u>: Gebruikers kunnen nadat de clip is opgenomen deze gedurende zeven dagen bekijken.
- <u>Sorteren en filteren</u>: U kunt uw clips op type sorteren en filteren.
- <u>Verwijderen van videoclips</u>: Verwijder clips die niet nuttig zijn.

Druk voor het verwijderen van een videoclip op "Select" (Selecteren) en vink aan welke video's u wilt verwijderen.

U kunt de videoclip ook uit de volledige schermweergave verwijderen door op de deelknop te klikken.

Zodra een videoclip uit de app is verwijderd, verliezen andere gebruikers die op dat account zijn ingelogd ook de toegang tot deze videoclip.

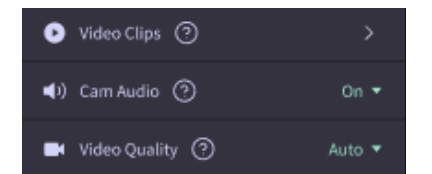

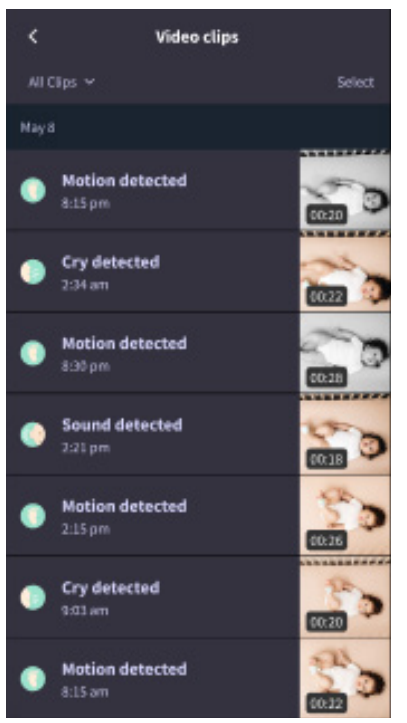

## Geschiedenis

Videoclips zijn ook te vinden onder het tabblad History (Geschiedenis) en worden toegevoegd aan alle andere gebeurtenissen van die dag. Wanneer u op de lijstitemweergave drukt, krijgt u een lijst te zien met alle videoclips die op die dag zijn opgenomen.

| Maren                                         | Dean                                            | Chase | Chandler |
|-----------------------------------------------|-------------------------------------------------|-------|----------|
| Today's totals                                |                                                 |       |          |
| Awaka:<br>Light:<br>Deep:                     | 1 hr 30 min =<br>4 hr 30 min =<br>6 hr 00 min = |       | _        |
| Today's overview                              |                                                 |       |          |
| Video Clips     Maren's clips are stored here |                                                 |       |          |
| May 8                                         |                                                 |       |          |
| G Mare                                        | m <b>'s sleep</b><br>m-635 am                   |       |          |

# Heeft u problemen met het weergeven van een Cam-feed?

Hier zijn enkele stappen die u moet volgen als u deze pictogrammen op uw Cam-feed ziet.

# Uw mobiele apparaat is offline

Deze fout betekent dat uw mobiele apparaat momenteel geen verbinding met het internet heeft via wifi of een mobiel netwerk.

Controleer dit en zorg ervoor dat uw mobiele apparaat niet in de vliegtuigmodus staat.

# Owlet Cam is offline

Dit bericht geeft aan dat de Owlet Cam geen verbinding met het internet heeft. U kunt dit verifiëren of dit probleem oplossen door het volgende te controleren:

## Controleer of de Cam stroom krijgt

- Controleer of het apparaat is aangesloten en ingeschakeld.
- Herstel de stroomtoevoer door de stekker uit het stopcontact te halen, 30 seconden te wachten en vervolgens op de knop Try Again (Probeer opnieuw) te drukken.

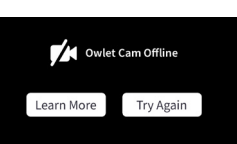

Log uit van de app en log vervolgens weer in. Controleer nadat u opnieuw bent ingelogd of de verbinding is hersteld.

### Controleer of uw wifi online is en uitzendt.

- Als uw telefoon met dezelfde wifi is verbonden, schakelt u de mobiele diensten uit en kijkt u of u internet kunt krijgen.
- Als de wifi goed uitzendt of als u zich in een gebied bevindt met een nieuwe draadloze verbinding.

## Instructies voor opnieuw koppelen

# Als u de Cam opnieuw koppelt, wordt de wifiverbinding met de Cam gereset.

Ga naar het tabblad Account, MyOwletDevices, Wi-Fi, + Connect to new network (Verbind met nieuw netwerk) en volg de aanwijzingen.

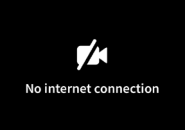

## Instructies voor herregistratie

Als u de camera opnieuw registreert, wordt de Cam verwijderd uit het account en de Owlet-backend-services en worden de wifiverbindingen gewist.

Ga naar het tabblad Account, selecteer de camera en selecteer vervolgens "Remove this device" (Verwijder dit apparaat).

Scroll op het tabblad Account naar beneden en selecteer + Add Owlet device (Voeg Owlet-apparaat toe). Volg de aafnwijzingen.

# Cam-instellingen en accountinformatie

Met de Owlet-app kunt u meer doen dan alleen uw Cam-feed bekijken. U kunt op het tabblad Account ook door uw account en andere Cam-instellingen en algemene informatie navigeren.

Op het tabblad Account selecteert u de Cam uit de lijst met Owletapparaten. U kunt nu het volgende doen:

- Wijzig de naam van de Cam of wijzig aan welk kindprofiel de Cam is toegewezen.
- Toegang tot uw meldingsinstellingen.
- Voeg een nieuw wifinetwerk toe of koppel uw wifiverbinding opnieuw.
- Schakel uw LED-statuslampjes in/uit.
- Haal het serienummer, de firmwareversie en de wifisterkte van de Cam op.
- Verwijder de Cam uit uw account.

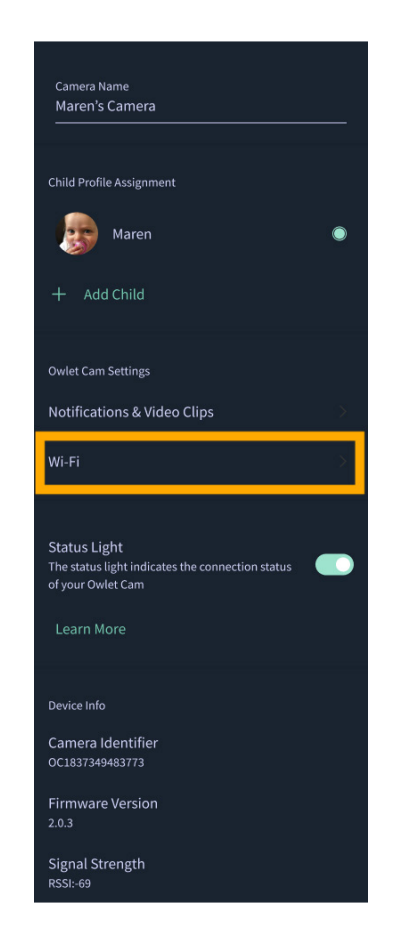

# Appendix

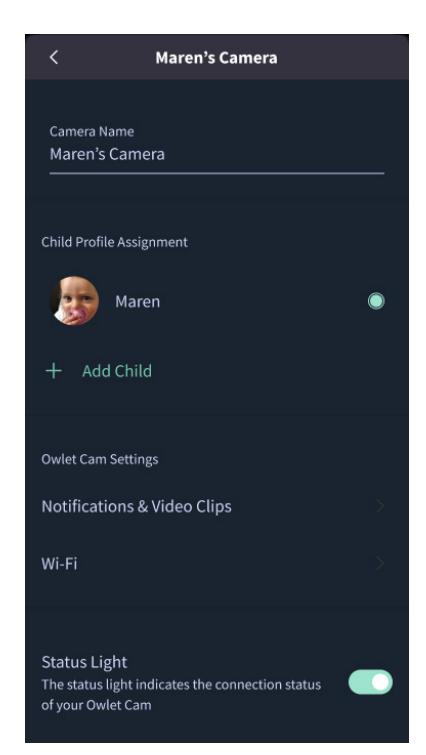

### **Cry Detection**

You can adjust the following cry detection settings:

### On / Off

When cry detection is turned off all mobile devices logged in with your Owlet account will stop receiving cry detection notifications.

### Time Between Notifications

Minimum time before you will receive your next notification.

### Record a Video Clip

Your Cam will record a video clip of the notified event and will be stored in the app for 7 days.

### **Motion Detection**

You can adjust the following motion detection settings:

#### On / Of

When motion detection is turned off all mobile devices logged in with your Owlet account will stop receiving motion detection notifications.

### **High Sensitivity**

A high sensitivity means your Cam will notify you when it detects even the slightest motion.

#### Low Sensitivity

A low sensitivity means your Cam will notify you only when it detects a substantional amount of motion.

#### **Time Between Notifications**

Minimum time before you will receive your next notification.

### Sound Detection

You can adjust the following sound detection settings:

### On / Off

When sound detection is turned off all mobile devices logged in with your Owlet account will stop receiving sound detection notifications.

#### **High Sensitivity**

A high sensitivity means your Cam will notify you when it detects even the slightest noises.

### Low Sensitivity

A low sensitivity means your Cam will notify you only when it detects a substantional amount of noise.

#### **Time Between Notifications**

Minimum time before you will receive your next notification.

### **Video Clips**

The Owlet Cam 2 captures video clips when sound, motion, or cry detection events occur. You can select which events you want to trigger a video clip, and when that event occurs, it will capture a few seconds before and after the event so you have more visibility and insight into what is happening with Baby.

Video clips will only be captured when notifications are enabled on at least one device, and will be available to view for 7 days for all devices associated with the account. Clips can be saved and downloaded to your device in order to share with others.

Once a clip is deleted by a user it is removed from the account and cannot be recovered.

### **Room Comfort**

You can adjust the following temperature/humidity detection settings:

#### On / Off

When room comfort detection is turned off all mobile devices logged in with your Owlet account will stop receiving room comfort notifications.

#### Room Temperature & Humidity

Your cam will notify you wth a Sleep Assist prompt when the temperature or humidity settings go beyond the thresholds that are set.

#### Time Between Notifications

Minimum time before you will receive your next notification.

### Record a Video Clip

Your Cam will record a video clip of the notified event and will be stored in the app for 7 days.

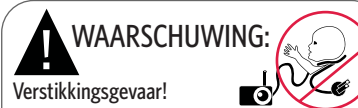

Er zijn gevallen bekend waarbij kinderen GESTIKT zijn door snoeren. Gebruik altijd beschermende afdekking bij gebruik binne en meter van de wieg. Controleer voor elk gebruik of uw kind niet bij het snoer kan komen. Staak het gebruik onmiddellijk als de beschermende dekking beschadigd of gebroken is. Verwijder het etiket niet van het snoer of de beschermende afdekking.

#### BELANGRIJKE VEILIGHEIDSINFORMATIE

 WAARSCHUWING: De Owlet Cam is geen medisch hulpmiddel.
 Het is niet bedoeld voor gebruik als medisch hulpmiddel of om een medisch hulpmiddel te vervangen. Het is niet geschikt en niet bedoeld om een ziekte of gezondheidstoestand te diagnosticeren, te genezen, te behandelen, te verlichten of te voorkomen of om de anatomie of een fysiologisch proces te onderzoeken, te vervangen of aan te passen.

 Uitsluitend voor gebruik binnenshuis. Om het risico op brand of elektrische schokk te verkleinen, stelt u dit product NIET bloot aan water of vocht. Gebruik de monitor NIET in de buurt van water (zoals een bad, wastafel, enz.) en dompel hem niet onder in water.
 Het gebruik van deze monitor dient niet ter vervanging van het nodige toezicht door een volwassene/ouder. U moet de bezigheden van uw kind regelmatig controleren, aangezien deze monitor ouders niet waarschuwt bij geruisloze bezigheden van een kind.

• Probeer dit product NOOIT te demonteren. Dat is gevaarlijk en zal de garantie ongeldig maken.

• De gebruiker mag geen onderhoudswerkzaamheden aan de monitor verrichten en deze niet repareren.

Gebruik uitsluitend de bij dit product meegeleverde adapter.
 Onjuiste polariteit of onjuist voltage van de adapter kan het
 product ernstig beschadigen.

Gebruik GEEN verlengsnoeren om verstrengeling en
oververhitting te voorkomen.

• De adapter kan enigszins warm aanvoelen tijdens gebruik. Dit is normaal.

• Haal ALTIJD de stekker van de AC-adapter uit het stopcontact als u het product langere tijd niet gebruikt.  Controleer of de stopcontacten niet ongewoon warm aanvoelen.
 Als dat wel het geval is, haal het snoer dan onmiddellijk uit dit stopcontact. Controleer of alle stopcontacten in orde zijn zodat de adapter niet los zit en de bedrading niet is blootgelegd. Laat een bevoegde elektricien controleren of er geen bedrading zichtbaar is.

 Plaats de adapter/muurplug NIET onder een raam waar een kind het kan gebruiken om op te staan en/of om iets te pakken dat gevaarlijk kan zijn.

 Montage door een volwassene is verplicht. Houd kleine onderdelen uit de buurt van kinderen tijdens de montage. Wees voorzichtig bij het uitpakken van het product.

Dit product is geen speelgoed. Laat kinderen er NIET mee spelen.
 De monitor maakt gebruik van gecodeerde transmissie via
 FCC-beheerde frequenties. Bescherm uw wifirouter altijd met een
wachtwoord.

#### AANVULLENDE VEILIGHEIDSINSTRUCTIES

- VENTILATIE: GEEN ventilatieopeningen blokkeren. NIET op een bed, bank, tapijt of dergelijk oppervlakte plaatsen. NIET in een boekenkats of kats zetten die de luchtstroming beperkt. - HITTE: De monitor dient uit de buurt van warmtebronnen als radiatoren, verwarmingsroosters, kachels of andere apparaten die warmte produceren te worden geplaatst. Houd deze onderdelen ook buiten het bereik van direct zonlicht. - BESCHERMING NETSNOER: Het netsnoer moet zo worden gelegd at niemand er overheen kan lopen en dat het niet kan worden afgekneld door voorwerpen die erop of er tegenaan worden geplaatst. Let met name goed op het snoer bij de stekker en op het punt waar het uit de monitor komt.

#### BEPERKTE GARANTIE

Owlet is trots op haar producten. Onze garantiebepalingen treft u aan op:

https://owletcare.com/pages/warranty

#### FCC-NALEVINGSVERKLARING

Veranderingen of wijzigingen aan deze eenheid die niet uitdrukkelijk door de voor naleving verantwoordelijke partij zijn goedgekeurd, kunnen het recht van de gebruiker op het gebruik van deze apparatuur doen vervallen. U mag ALLEEN de meegeleverde stroomadapter gebruiken. Als u dit niet doet, kan dit leiden tot het vervallen van onze beperkte garantie. Deze apparatuur is getest en voldoet aan de eisen voor een digitaal apparatuur his getest en voldoet aan de eisen voor een de FCC-regelgeving. Deze eisen zijn ontworpen om redelijke bescherming te bieden tegen schadelijke interferentie in een woonomgeving. Dit appraat genereret en gebruikt radiogolven en kan mogelijk radiogolven uitzenden die communicatie via radiogolven kunnen verstoren wanneer dit apparaat niet wordt geïnstalleerd en gebruikt volgens de instructies van de fabrikant.

#### AEEA-NALEVINGSVERKLARING

Owlet zet zich in voor de naleving van de vereisten van richtlijn 2012/19/EU inzake afgedankte elektrische en elektronische apparatuur (AEEA). Ga naar onze website op owletcare.com voor meer informatie over een passende manier om Owletproducten weg te gooien in de EU en het VK.

#### CONFORMITEITSVERKLARING

Hierbij verklaart Owlet Baby Care dat de Owlet Cam voldoet aan Richtlijn 2014/53/EU. De volledige tekst van de EU-verklaring van overeenstemming kunt u vinden op het volgende internetadres: https://owletcare.com/pages/ce-compliance

#### FREQUENTIEBEREIK EN MAXIMALE OUTPUT

2412-2472 MHz (0,0249 uitgangswatt)

VS Pat. Nr. D864147 en D864148. Andere patenten in aanvraag.

#### IC:21386-OC2A

Dit apparaat voldoet aan de RSS-norm(en) van Industry Canada. De werking is onderhevig aan de volgende twee voorwaarden: (1) dit apparaat mag geen interferentie veroorzaken, en (2) dit apparaat moet alle interferenties opnemen, ook interferenties die mogelijk tot een ongewenste werking van het apparaat leiden.

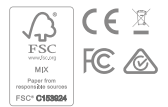

## Cyberbeveiligingsvoorvallen detecteren

Cyberbeveiliging is een prioriteit bij Owlet. Ons team zet zich in om de voortdurende veiligheid van onze producten en services te garanderen. Onze producten hebben logboekregistratie ingeschakeld, zodat we vermoedelijke problemen kunnen onderzoeken. Als u een probleem vermoedt, neem dan contact met ons op: https://support.owletcare.com/hc/en-us/categories/360003108872

## Uw apparaat bijgewerkt houden

Het is belangrijk dat uw apparaten bijgewerkt zijn wat betreft updates van de fabrikant, of het nu uw telefoon, computer of applicatie is. Dat geldt ook voor onze updates! Download updates zodra deze beschikbaar worden en zorg ervoor dat u de nieuwste beschikbare versie gebruikt. Als er een beveiligingsprobleem op ons apparaat wordt gevonden, worden beveiligingsupdates in nieuwe releases gepusht. Zorg ervoor dat uw Owlet-applicatie ook bijgewerkt is.

Eventuele potentiële zorgen over kwetsbaarheden kunnen worden gerapporteerd zoals beschreven in het beleid inzake openbaarmaking van kwetsbaarheden van Owlet: https://owletcare.com/pages/vulnerability-disclosure-policy

## Beveiligingsupdates

Om de veiligheid van uw apparaat te garanderen, worden alle vereiste of routinematige beveiligingsupdates ten minste tot 31 december 2027 voor uw apparaat verstrekt.

Hierbij verklaart Owlet Baby Care dat de Owlet Cam voldoet aan Richtlijn 2014/53/EU en de Britse PSTI-wet 2022. De volledige tekst van de EU- en VK-conformiteitsverklaring vindt u op het volgende internetadres: https://owletcare.com/pages/ce-compliance

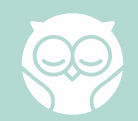